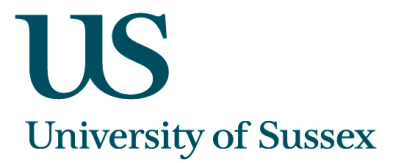

## SSTU0264 – MEC Evidence Recording

You will be able to record mitigating evidence claims made by students using the 'Exams: MEC Final Claim Submission Dates' form.

| 🧑 SSTU0264  | MEC Evidence Recording | Michele Saliman Database: TF | RAINING Started 02-FEB-20 | 011 10:57      | <u>-   ×</u>  |
|-------------|------------------------|------------------------------|---------------------------|----------------|---------------|
|             |                        |                              |                           | <u>S</u> earch | <u>C</u> lear |
| Barcode:    |                        | Cand No: Reg                 | No: Claim                 | No: 127        | Eind          |
| Current     | Registration Details — |                              |                           |                |               |
| Name:       |                        |                              |                           |                |               |
| Cand No:    | Reg No:                | Programme Period:            | Year: 10/11               |                |               |
| Level:      | Programme:             |                              |                           |                |               |
|             |                        |                              |                           |                |               |
| Record Evid | ence Doct Claime       |                              |                           |                |               |

From the claim screen you can search by Claim Number (which will appear on the front of the claim cover sheet), by registration number or candidate number.

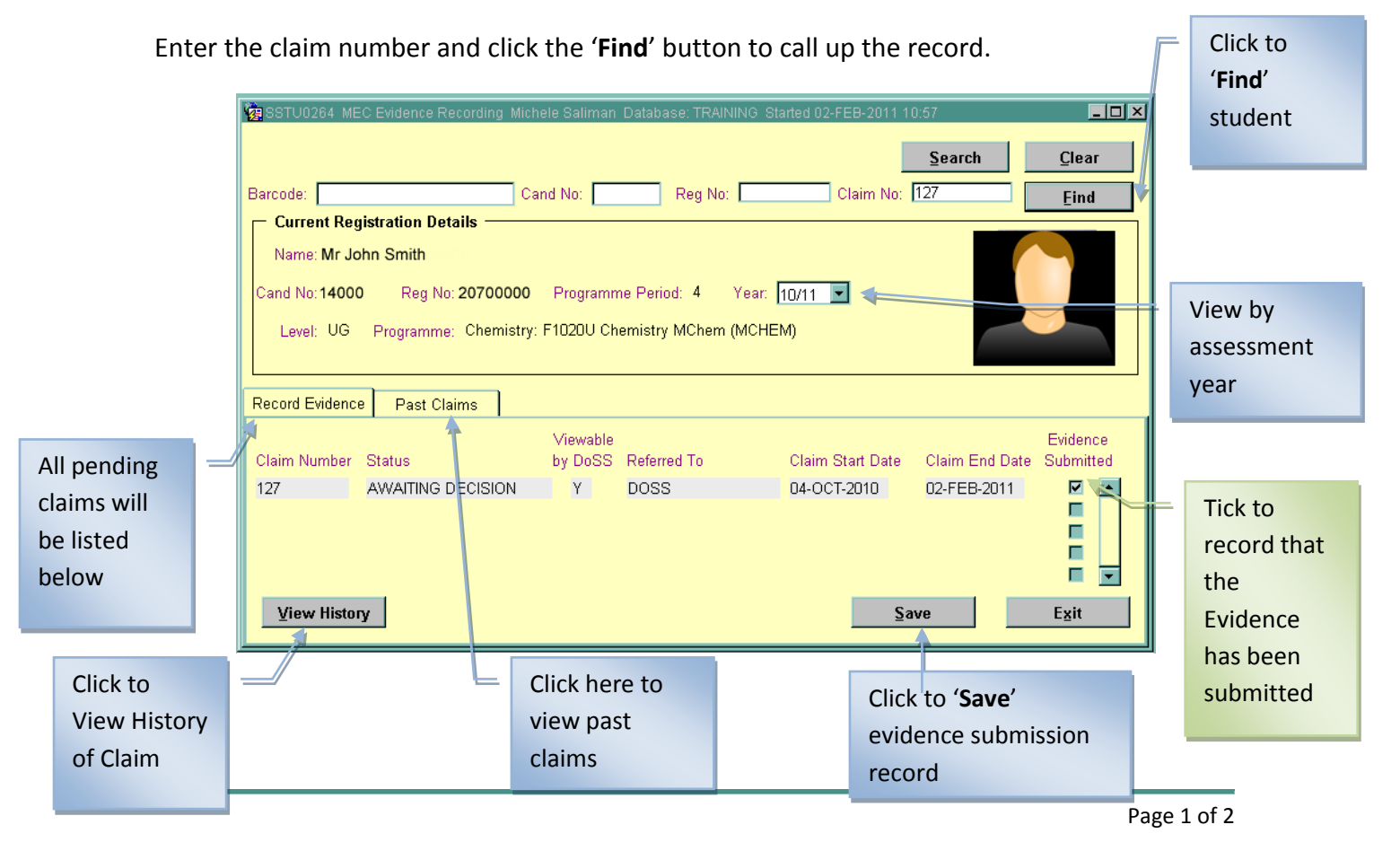

o:\bis\projects\77355 - mitigating evidence submissions\delivery\mec evidence recording - guidelines.docx

Tick the '**Evidence Submitted**' check box and click the '**Save**' button to record that evidence has been submitted by the student.

If you are not able to search for the student by *Registration Number, Candidate Number* or *Claim Number* you can search by 'Name' or 'Person Code'. Click the '**Search**' button. This will give you another screen where you can search by name or person code.

| 🧱 Search for a Student                    |                  | <u>-                                    </u> |
|-------------------------------------------|------------------|----------------------------------------------|
| 🗹 Exclude Leavers                         |                  |                                              |
| Either surname (and initials or forename) | SMITH JOHN Clear |                                              |
| or enter Registration Number              |                  |                                              |
| or Person Code                            | Eind             |                                              |
|                                           |                  |                                              |
|                                           |                  |                                              |
|                                           |                  |                                              |

## **Past Claims**

It is possible to view the past claims made by a student and see their current status. This can be seen by clicking on the '**Past Claims**' tab.

## **View History**

It is also possible to view the history of the claim: its current status and its status history. This can be seen by clicking the '**View History**' button.

| MEC Claim History                              | Date                                                        | Name               |  |
|------------------------------------------------|-------------------------------------------------------------|--------------------|--|
| DRAFT<br>EVIDENCE PENDING<br>AWAITING DECISION | 02-FEB-2011 10:12<br>02-FEB-2011 10:42<br>02-FEB-2011 11:14 | Ms Michele Saliman |  |